## 1. Select the "detnsw" Wi-Fi and click Connect

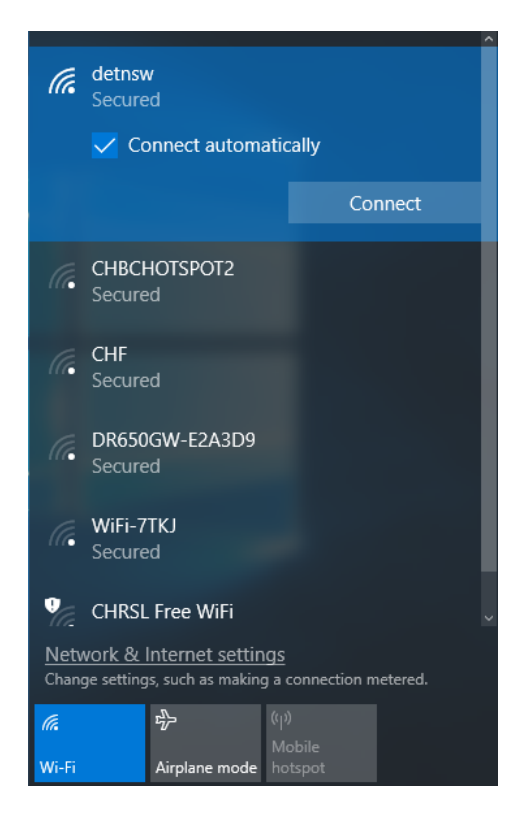

- 2. When prompted, enter your Student Portal details, with @DETNSW at the end of your username and click OK
  - 3. When asked to continue connecting, click Connect

|       |                                 |                    | - |
|-------|---------------------------------|--------------------|---|
| (k.   | detnsw<br>Connecting            |                    |   |
|       | Enter your user name an         | d password         |   |
|       | john.smith@detnsw               |                    |   |
|       | ••••                            |                    | 0 |
|       | ОК                              | Cancel             |   |
|       |                                 |                    |   |
| (A.   | CHF<br>Secured                  |                    |   |
| (in   | DR650GW-E2A3D9<br>Secured       |                    |   |
|       | WiFi-7TKJ                       |                    |   |
|       | Secured                         |                    |   |
| •     |                                 |                    |   |
| Netv  | vork & Internet settings        |                    |   |
| Chang | ge settings, such as making a c | onnection metered. |   |
| (i.   | r∯- (( ))                       |                    |   |
| Wi-Fi | Airplane mode hot               |                    |   |